## 饶平县 2023 年民办义务教育学校报名系统 操作指南(小学)

一、微信报名

1、扫描二维码关注"南方 e 校通"微信公众号,点击【招生服务】-【潮 州招生报名通道】菜单栏,点击【饶平县】-【小学入学报名】进入报名页面,填写报名信息。

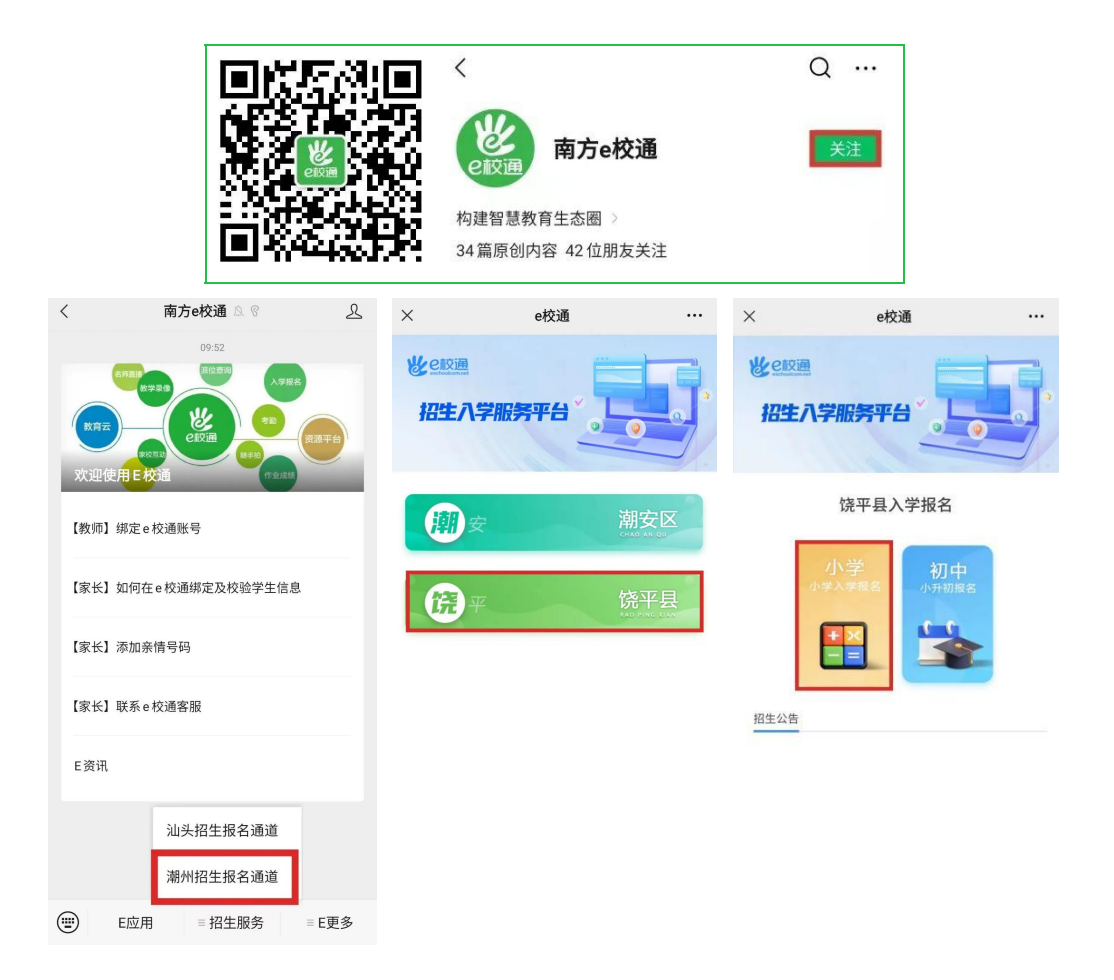

▲注意:(1)未注册的用户需输入手机号码和验证码注册;

| (2)已注册的用户 | ,可以直接登录; |
|-----------|----------|
|-----------|----------|

| 手机号码                 |                |
|----------------------|----------------|
| 验证码                  | 获取验证码          |
| 温馨提示:                |                |
| 如收不到验证码,<br>您的垃圾短信箱。 | 可能被认为是垃圾短信,请检查 |
|                      | <b>注册</b>      |

2、登陆后直接进入入学报名页面,在"姓名"栏点击"选择"新增学生名字后, 就可以填写报名资料。

必填项如未填将红色提示"该输入项为必输项",且需全部填写才可继续。

| 〈 饶平县小学入学报名                                                                                                    | 下一步 | < 饶平县小学入学报名 下──步            |
|----------------------------------------------------------------------------------------------------|-----|-----------------------------|
| 基本信息                                                                                                    |     | 户籍信息                        |
| 证件类型                                                                                                    |     | 籍贯                          |
| 居民身份证                                                                                                    | ~   |                             |
| 学生证件号码                                                                                                    |     | 出生地                         |
| The other Designation of the other Designation of the other Designation |     | 格式:XX省XX市(县)XX区(乡)          |
| 姓名                                                                                                    |     |                             |
| -                                                                                                    | 选择  | 户囗所在地<br>格式:XX省XX市(县)XX区(乡) |
| 性别                                                                                                    |     |                             |
| 男                                                                                                    | ~   | 户口所在派出所                     |
| 出生日期                                                                                                    |     | 格式:XX省XX市(县)XX区(乡)XX派出所     |
| Marco Marco                                                                                                    | ~   |                             |
|                                                                                                    |     | 户籍地址                        |
| 国家/地区                                                                                                    |     | 格式:XX省XX市(县)XX区(乡)XX街道XX地址  |
| 中国                                                                                                    |     |                             |
| 民族                                                                                                    |     | 房产或居住地址                     |
| 汉族                                                                                                    |     | 格式:XX省XX市(县)XX区(乡)XX街道XX地址  |
|                                                                                                    |     |                             |

3、点击"+"可添加学校。点击学校名称按"x"可删除。

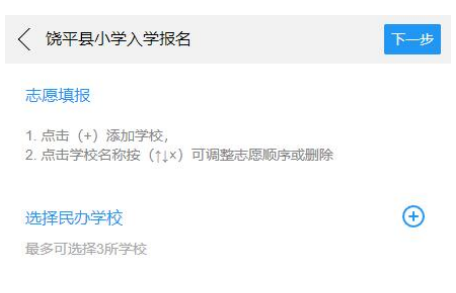

4、"学生监护人"资料中点击"添加监护人",根据要求填写学生监护人信息,如 图所示:

| ×          | e校通     |     | ×                        | e校通 |    | ×                 | e校通 |           |
|------------|---------|-----|--------------------------|-----|----|-------------------|-----|-----------|
| < 饶平县小学入学批 | <b></b> | 下一步 | 学生监护人                    |     | ×  | < 饶平县小学入学         | 报名  | 下一步       |
| 学生监护人      |         |     | 证件类型<br>居民身份证            |     | ~  | 学生监护人<br>姓名: 曾    |     | $\otimes$ |
| 添加监护人      |         |     | 证件号<br>44050819850       |     |    | 关系: 父子<br>手机: 135 |     |           |
|            |         |     | 姓名<br>曾·                 |     |    | 添加监护人             |     |           |
|            |         |     | <sup>关系</sup><br>父子      |     |    |                   |     |           |
|            |         |     | 民族<br><b>汉族</b>          |     |    |                   |     |           |
|            |         |     | £₩8™                     |     |    |                   |     |           |
|            |         |     | 户口所在地<br>广东省潮州市饶平县       |     |    |                   |     |           |
|            |         |     | 工作单位,如无相关信息请<br><b>无</b> | 填写无 |    |                   |     |           |
|            |         |     |                          | 确定  | 取消 |                   |     |           |

5、根据学校招生要求,在"户口本照片"类型中,点击"**上传新照片"**上传图

片。(该照片为必传项)

| <                                 | 下一步   |
|-----------------------------------|-------|
| 户口本照片                             |       |
| 请上传户主页和适龄儿童页,如需要删除图片,请将<br>底部进行删除 | 图片拖动至 |
|                                   |       |
|                                   |       |
|                                   |       |
| 上传新照片                             |       |
|                                   |       |
|                                   |       |
|                                   |       |
|                                   |       |
|                                   |       |
|                                   |       |

6、在"房产证照片"类型中,点击"**上传新照**片"上传在饶居住证或房产证或租房 证明;**若无在饶居住证明,点击"下一步"。** 

| < 饶平县小学入学报名 下──步                           |
|--------------------------------------------|
| 房产证照片                                      |
| 请上传房产证或其他房产证明等图片,如需要删除图片,请将图<br>片拖动至底部进行删除 |
|                                            |
|                                            |
|                                            |
| 上传新照片                                      |
|                                            |
|                                            |
|                                            |
|                                            |
|                                            |

7、在"其他照片"类型中,点击"上传新照片"上传在饶工作证明或社保证明。 若无法提供照片,请直接点击"下一步"跳过。

| < 饶平县小学入学报名 下──                   | 步 |
|-----------------------------------|---|
| 其他照片                              |   |
| 请上传其他图片,如需要删除图片,请将图片拖动至底部进行删<br>除 |   |
|                                   |   |
|                                   |   |
|                                   |   |
| 上传新照片                             |   |
|                                   |   |
|                                   |   |
|                                   |   |
|                                   |   |
|                                   |   |
|                                   |   |

8、最后,点击【提交审核】就可以等待学校的审核通知,注意:提交审核前请 仔细阅读《报名须知》,勾选同意后方可提交审核。提交审核后报名结果将会在 规定时间通过"南方 e 校通"推送给您。

| < 13      | <sup>《平县小学入学报名</sup>      |                      | 修改           | 提交审核    |
|-----------|---------------------------|----------------------|--------------|---------|
| 1/RD      | Value                     |                      |              |         |
| ASAH.     | 报名须知                      |                      |              | ×       |
| 学生        | 1、报名时所提供的材料<br>漏填或填报虚假信息而 | 斗必须真实有效,<br>影响录取的, 责 | 如因误境<br>任由填报 | ā、<br>人 |
| 证件        | 承担。                       |                      |              |         |
| 居民        |                           |                      |              |         |
| 证件<br>440 |                           |                      |              |         |
| 姓名曾约      |                           |                      |              |         |
| 性别男       |                           |                      |              |         |
| 出生<br>201 |                           |                      |              |         |
| 国籍中国      |                           |                      |              |         |
| 民族汉方      | _                         |                      |              |         |
| 联赛<br>133 | ✓ 本人已阅读并同意                |                      |              |         |
| 备注        | 确定                        | 取消                   |              |         |
|           | ·/                        |                      |              |         |
| 尸雜        | 11日22                     |                      |              |         |
| 400.600   |                           |                      |              |         |

### 二、审核通知

1、学校审核后,审核结果将通过"南方 e 校通"推送给您,收到通知后,点击"查 看详情",如图所示:

| 服务状态摄 |         |   |
|-------|---------|---|
| 服务名称: | 审核结果    |   |
| 服务进度: | 请点击详情查看 |   |
| 查看详情  |         | > |

2、如审核结果不通过,请根据审核意见及时修改提交审核;

| 甲核结素                             |              |       |  |
|----------------------------------|--------------|-------|--|
| 学生姓名:<br>审核结果:<br>审核意见:<br>审核时间: | 不通过<br>资料不全, | 请补齐材料 |  |
| 学生信息                             |              |       |  |
| 证件类型<br><b>居民身份证</b>             |              |       |  |
| 证件号<br>440508201                 |              |       |  |
| 姓名<br>曾                          |              |       |  |
| 性别<br><b>男</b>                   |              |       |  |
| 出生日期                             |              |       |  |
| 国籍<br>中国                         |              |       |  |
| 民族<br><b>汉族</b>                  |              |       |  |
|                                  |              |       |  |

3、如审核通过,将通过"南方 e 校通"推送给您。

| 下载报名表<br>审核结果 |                    |   |    |
|---------------|--------------------|---|----|
| 审核结果          |                    |   |    |
|               |                    |   |    |
| 学生姓名:         | 普                  |   |    |
| 审核结果:         | 通过                 |   |    |
| 审核意见:         | 请带齐纸质材料,<br>校复核,谢谢 | Ð | 到本 |
| 审核时间:         |                    |   |    |
| 预约编号:         |                    |   |    |

4、审核结束后,将通过"南方 e 校通"推送给您。
▲注意:请保持关注"南方 e 校通"微信公众号,不要取消关注。

### 三、打印预览

微信手机端下载报名表,请点击【报名入口】选择学生姓名,点击【下载报名表】 根据提示下载,如图所示操作:

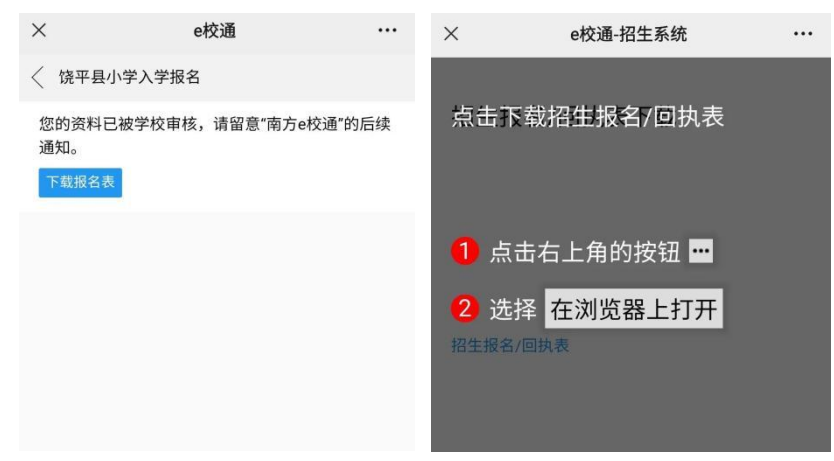

### 四、录取通知

录取结束后,录取结果将通过"南方 e 校通"推送给您,收到通知后,点击"查看 详情",如图所示:

| 服务状态热 | 是醒      |   |
|-------|---------|---|
| 服务名称: | 录取结果通知  |   |
| 服务进度: | 请点击详情查看 |   |
| 查看详情  |         | > |

点击"下载录取通知书",根据提示下载录取通知书,如图所示:

| 通知。            |   |         |
|----------------|---|---------|
| 录取学校           |   | 下载录取通知书 |
| 学生姓名:<br>录取学校: | 1 | 学校      |
| 录取意见:<br>录取时间: |   |         |

您已被学校录取,请留意"南方e校通"的后续

# 饶平县 2023 年民办义务教育学校报名系统 操作指南(小升初)

一、微信报名

1、扫描二维码关注"南方 e 校通"微信公众号,点击【招生服务】-【潮 州招生报名通道】菜单栏,点击【饶平县】-【初中入学报名】进入报名页 面,填写报名信息。

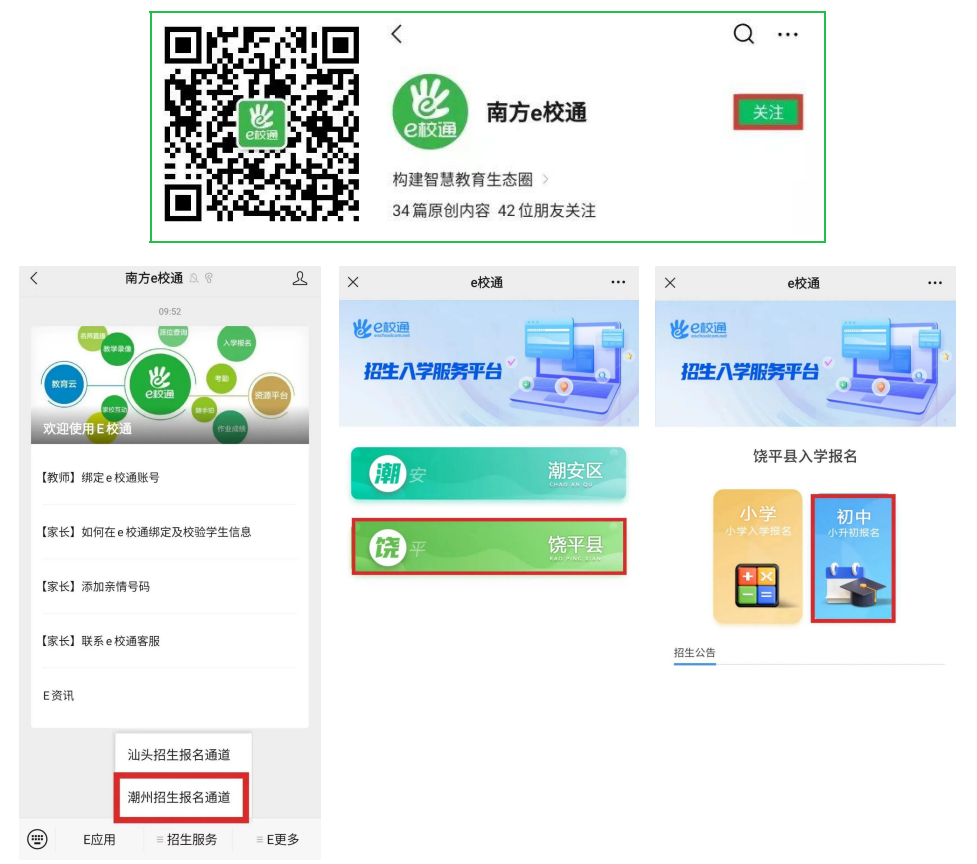

▲注意:

(1) 未注册的用户需输入手机号码和验证码注册;

(2)已注册的用户,可以直接登录;

|                      | 绑定家长账号         |
|----------------------|----------------|
| 手机号码                 |                |
| 验证码                  | 获取验证码          |
| 温馨提示:                |                |
| 如收不到验证码,<br>您的垃圾短信箱。 | 可能被认为是垃圾短信,请检查 |
|                      | 注册             |

2、登陆后直接进入入学报名页面,填写学生报名号、学籍号、姓名。

| 请按提示录入正确信息           报名号           学籍号/身份证号           姓名                                                    | 〈 饶平县小升初入学报名 | <u>۲</u> |
|----------------------------------------------------------------------------------------------------|--------------|----------|
| 按         等         等         等         等         等         等 <td< th=""><th>请按提示录入正确信息</th><th></th></td<> | 请按提示录入正确信息   |          |
| 学籍号/身份证号                                                                                                    | 报名号          |          |
| 姓名                                                                                                    | 学籍号/身份证号     |          |
|                                                                                                    | 姓名           |          |
|                                                                                                    |              |          |
|                                                                                                    |              |          |
|                                                                                                    |              |          |
|                                                                                                    |              |          |
|                                                                                                    |              |          |

3、点击"+"可添加学校。点击学校名称按"个↓x"可调整志愿顺序或删除。

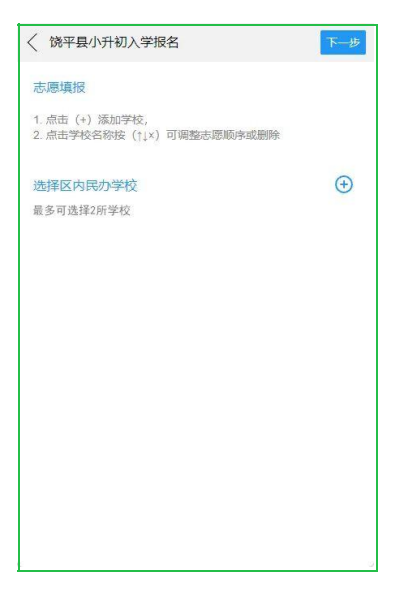

4、添加完成后,点击"下一步"预览报名资料,再点击【提交审核】就可以等待 学校的审核通知,注意:提交审核前请仔细阅读《报名须知》,勾选同意后方可 提交审核。提交审核后报名结果将会在规定时间通过"南方 e 校通"推送给您。

| 报名须知     |                   |                      | ×       |
|----------|-------------------|----------------------|---------|
|          |                   |                      |         |
| 1、报名时    | 听提供的材料。<br>是四信自西影 | 》须真实有效,<br>响寻取的 寿(1) | 如因误填、   |
| 承担。      | 心正成自己的家           | WX4X03, 203          | [田場][2八 |
|          |                   |                      |         |
|          |                   |                      |         |
|          |                   |                      |         |
|          |                   |                      |         |
|          |                   |                      |         |
|          |                   |                      |         |
|          |                   |                      |         |
|          |                   |                      |         |
|          |                   |                      |         |
|          |                   |                      |         |
|          |                   |                      |         |
| <b>•</b> |                   |                      |         |
| - 4八日    | 调度开问念             |                      |         |
|          |                   |                      |         |
|          | 确定                | 取消                   |         |
|          |                   |                      |         |

### 二、审核通知

1、学校审核后,审核结果将通过"南方 e 校通"推送给您,收到通知后,点击"查 看详情",如图所示:

| 服务状态提 | 己四      |   |
|-------|---------|---|
| 服务名称: | 审核结果    |   |
| 服务进度: | 请点击详情查看 |   |
| 查看详情  |         | > |

2、如审核结果不通过,请根据审核意见及时修改提交审核;

| 审核结果                             |              |       |  |
|----------------------------------|--------------|-------|--|
| 学生姓名:<br>审核结果:<br>审核意见:<br>审核时间: | 不通过<br>资料不全, | 请补齐材料 |  |
| 学生信息                             |              |       |  |
| <sup>证件类型</sup><br>居民身份证         |              |       |  |
| 证件号<br>440508201                 |              |       |  |
| 姓名<br><b>曾</b>                   |              |       |  |
| 性别<br><b>男</b>                   |              |       |  |
| 出生日期                             |              |       |  |
| 国籍<br>中国                         |              |       |  |
| 民族<br><b>汉族</b>                  |              |       |  |

3、如审核通过,将通过"南方 e 校通"推送给您。

#### 审核结果

| 学生姓名:          | 産                   |    |
|----------------|---------------------|----|
| 审核结果:          | 通过                  |    |
| 审核意见:          | 请带齐纸质材料,于<br>校复核,谢谢 | 到本 |
| 审核时间:<br>预约编号: | 1000                |    |

4、审核结束后,将通过"南方 e 校通"推送给您。
▲注意:请保持关注"南方 e 校通"微信公众号,不要取消关注。

### 三、录取通知

录取结束后,录取结果将通过"南方 e 校通"推送给您,收到通知后,点击"**查看** 详情",如图所示:

| 服务状态提醒        |   |
|---------------|---|
| 服务名称: 录取结果通知  |   |
| 服务进度: 请点击详情查看 |   |
| 查看详情          | > |

点击"下载录取通知书",根据提示下载录取通知书,如图所示: 您已被学校录取,请留意"南方e校通"的后续 通知。

| 录取学校                             | 下载录取通知书 |
|----------------------------------|---------|
| 学生姓名:<br>录取学校:<br>录取意见:<br>录取时间: | 100     |